### SAMSUNG

#### Gear Fit2 Pro

# Quick Start Guide

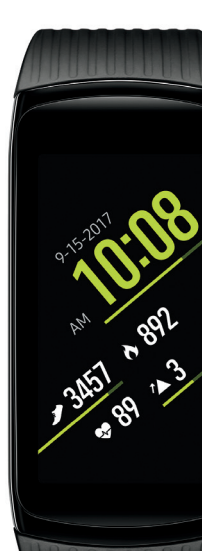

# **Table of Contents**

- 2 Know your device
- 6 Health management
- 7 Connections
- 10 Customize
- 11 Home screen
- 13 Apps
- 15 Calls
- 16 Notifications

### Know your device

### Front view

Press and hold the **Power/Home** button to turn on the Gear.

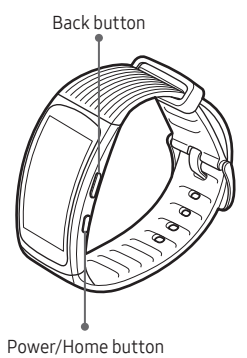

### Back view

Heart rate sensor

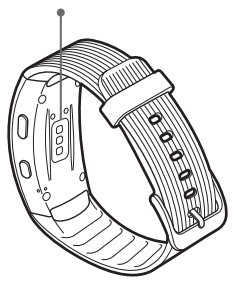

### Charge your device

Charge the battery before using the Gear for the first time.

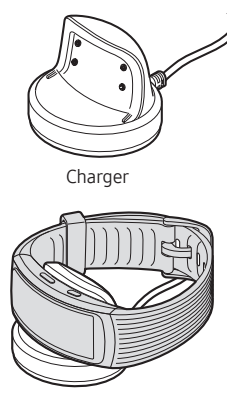

Connect the Gear to the charger with the **Power/Home** and **Back** buttons face up.

**Note:** The charging head for plugging the USB cable into a wall outlet is not included.

Use only approved Samsung charging devices rated with an output voltage of 5v and an output current of over 150mA (sold separately). Samsung accessories are designed for your device to maximize battery life. Using other accessories may invalidate your warranty and may cause damage.

# Health management

Sync the Gear with a Samsung Health app, to monitor your heart rate and manage your fitness goals.

Download from Galaxy Apps or Playstore.

# Connections

To connect your Gear and smartphone, install the Samsung Gear app.

Download the Samsung Gear app from Galaxy Apps or Playstore.

1. Ensure the Gear is on.

#### From a Samsung smartphone:

- Launch the Samsung Gear e app; update app if needed.
- 3. Pick your Gear.
- 4. Turn Bluetooth on.
- 5. Confirm the Bluetooth passkey on both devices, and then tap **OK**.
- 6. Follow the prompts to complete the setup.

Once connected, follow the tutorial to get started.

#### For other smartphones:

Download the Gear app from the Playstore or the App Store.

Compatible with select devices using Android 4.4 and later or iOS 9.0 and later, with at least 1.5 GB RAM. Supported devices may vary by carrier and device. Some features may not be available. For best results, connect with compatible Samsung Galaxy devices. For a list of compatible smartphones, please visit samsung.com/us/gearfit2pro.

#### Remote connection

Remotely connect the Gear to your smartphone using a Wi-Fi network.

From the smartphone, tap
Samsung Gear → SETTINGS →
Gear connection → Remote connection.

**Note:** The Gear and your smartphone must be connected to the same Wi-Fi network.

#### Standalone

The Gear can be used without being paired to a smartphone or Wi-Fi network.

- 1. Ensure the Gear is on.
- Select a language to use and tap Next.
- 3. Follow the prompts to complete the setup.

Note: Some features may not be available.

# Customize

From the smartphone

- Tap Samsung Gear in SETTINGS
  - Tap Watch faces to change the look of the clock.

Tap **STYLIZE** to customize the watch face.

- Tap Notifications to manage your notifications.
- Tap Apps layout to remove, and organize apps.
- Tap Samsung Galaxy Apps to download and install apps for your Gear.

#### From the Gear

- Touch and hold the Home screen, and then select a watch face.
- Tap Stylize to customize the watch face.

### Home screen

View the time, date, and access the Status panel.

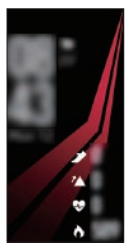

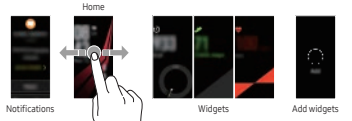

 Swipe left to view notifications or right to view or add widgets.

#### Status panel

Get quick access to device features and check your current activity status.

Adjust the display brightness.

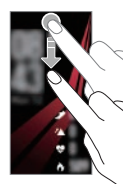

- Turn off vibration and screen for calls and alerts.
- Turn on Water lock mode before swimming or exercising in the water.

To turn off Water lock mode, press and hold the **Power/Home** button for 3 seconds.

Play music saved on the Gear or smartphone.

# Apps

View, purchase and download apps designed for the Gear.

#### View apps

 From the Home screen, press the Power/Home button to open Apps.

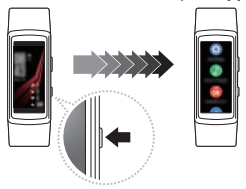

#### Download apps

 From the smartphone, tap Samsung Gear → SETTINGS → Samsung Galaxy Apps.

2. Browse apps by category or keyword.

Note: The Gear and smartphone must be connected.

### Uninstall apps

- From the Gear, press the Power/Home button to open the apps panel.
- 2. Touch and hold the app you want to uninstall.
- 3. Tap and follow the prompts to complete.

# Calls

#### Receive notifications for calls.

#### Answer a call

 From the incoming call screen, touch and slide down Sto answer.

#### Reject a call

 From the incoming call screen, touch and slide up at to reject the call and route the call to your voicemail system.

Note: The Gear and your smartphone must be connected.

# Notifications

View missed calls, new messages or notifications from other apps.

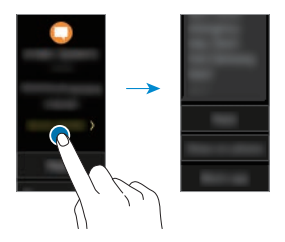

**Note:** A orange dot displays on the Home screen for new notifications.

### View a notification

- From the Home screen, swipe right to view a list of notifications.
- From the Notification panel, swipe up to view notifications from other apps.